## EASY-A Indlæsning af lokale valgfag

| <b>Bemærk:</b> I Elevplan kan man godt oprette læring<br>overført til EASY-A, men først når man i EASY-A<br>evt. resultatformer, kan læringsaktiviteten overfør                                                                                                    | ysaktiviteter med lokale valgfag inden faget er<br>har læst faget ind og tildelt det et nummer og<br>res til EASY-A og indlæses som hold                                                                                                    |
|----------------------------------------------------------------------------------------------------|----------------------------------------------------------------------------------------------------|
| I Elevplan knyttes der fag<br>til læringsaktiviteterne. Alle UVM-fag er kendte<br>og kan søges frem både i EASY-A og i<br>Elevplan.<br>Skolens lokale fag kendes kun af den enkelte<br>skole, og derfor skal fagene oprettes i<br>systemerne inden de kan anvendes.<br>Lokale fag kan oprettes i Elevplan og indgår i<br>læringsaktiviteter. De kan udbydes og der kan<br>afgives karakterer på samme måde som på<br>centrale fag.<br>Derfor skal lokale fag oprettet i Elevplan<br>overføres til EASY-A hvor de knyttes til et lokalt<br>skolefag. | EASY-A PW-ep08-854H-99985H         Iler Bediger Elever Betalinger Personale         Aktiviteter         Genereitt         Bkolefonisb         Hold         AMU-kurser         V-aktiviteter         By genereitt         Beagrand         Beagrand         Beagrand         Beagrand         Beagrand         Beagrand         Amvindue         Hold         AMU-kurser         V-aktiviteter         Byrige aktiviteter         Byrige aktiviteter         Berglan         Indiæsning af hold         Indiæsning af holdglaceringer         Indiæsning af tokale fag |
| På B329 indlæses de lokale valgfag dvs. man<br>knytter valgfaget fra Elevplan sammen med et<br>lokalt skolefag i EASY-A. Lokale skolefag har<br>altid et fagnummer større end 50.000.<br>Der må ikke være knyttet flere lokale valgfag til<br>samme lokale skolefag og faget må ikke være<br>udgået.                                                                                                    | B329 Indiaesning af lokale fag fra Elevplan     Lokalt fag fra Elevplan   Lokalt fag fra Elevplan   Niveau   Vaighed dage   Antal kke-indiæste lokale fag     Skolefag   Skolefag     Resultatformer   Eval-   Karak-   Karakter-   form   type     Skolefag     I Godkend     2 Afvis                                                                                                    |

Ved indlæsning af lokale valgfag kan der være to situationer:

## 1) Det lokale skolefag findes IKKE i EASY-A i forvejen og skal derfor oprettes

Det nummer som det nye lokale valgfag skal have i EASY-A indtastes. Felterne niveau, betegnelse og kort betegnelse vil automatisk blive udfyldt med værdierne fra Elevplan.

I vinduets nederste blok tilføjes de resultatformer faget skal have. Resultatformerne bliver ikke overført fra Elevplan, så meddelelsen om hvilke resultatformer faget skal have, skal Elevplan-

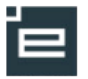

2

medarbejderen sørge for, at elevadministrationsmedarbejderen får på anden måde. Det bør fremgå af læreplanen til faget.

Når du gemmer, oprettes et nyt lokalt skolefag med tilhørende resultatformer. Du kan se faget på vinduet A890 Skolefag.

## 2) Det lokale skolefag findes i EASY-A i forvejen

Hvis faget allerede er oprettet i EASY-A skal det skolefag fremsøges som ønskes knyttet sammen med det aktuelle lokale valgfag.

Der kan ikke ændres i det eksisterende skolefag på vinduet. Hvis noget skal ændres må man efterfølgende søge faget frem på A890 Skolefag og foretage ændringerne der.

Når der trykkes på knappen Godkend vil det lokale valgfag blive knyttet til skolefaget i EASY-A.

| Skolefag                    | UVM-fag der indberettes på |
|-----------------------------|----------------------------|
| Skolefag» <u>50001</u> Nive | au» . UVM-fag Niveau       |
| Skolefag                    |                            |
| Kort betegnelse»            | pw lok fag 2               |
| Betegnelse»                 | pw lok fag 2               |
| Fagtype                     |                            |
| Fagmål                      |                            |
| Varighed dage               | 2,0                        |
|                             | Lås varighed               |
| Elevlektioner               |                            |
| Lærerlektioner              |                            |
| Forberedelsestid            |                            |
| Eksaminationstid            |                            |
| Længde skr. eks.            |                            |
| ECTS-point                  |                            |
|                             | U dgået                    |
| ÅV-navn                     |                            |
|                             | Overføres til Elevplan     |
| Elevplan oplysninger        |                            |
| Lokalt valgfag fra Elevplan | pw lok fag 2               |
| Elevplan niveau             | •                          |
|                             |                            |